## Join our team on Stack Team App:

Download 'Stack Team App' from the App Store or Google Play, register as a Team App member, search for your team and request to become a member. You can also join via <u>www.teamapp.com</u>.

## VIA YOUR PHONE STEPS:

1. Download Stack Team App from the App Store or Google Play

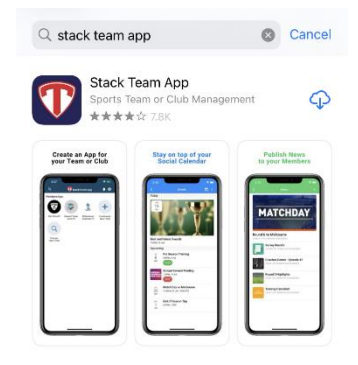

 Register as a member- select the second option 'LOG IN OR SIGN UP'. Fill in your details to create your account- this will give you full access in our team, if you go straight into 'find your team/club' you won't be able to access our files.

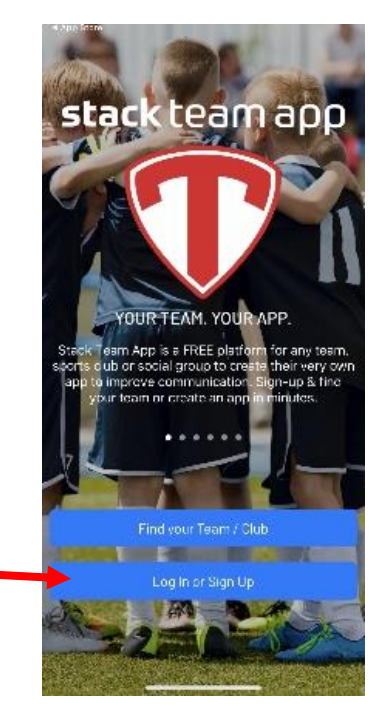

 Search 'Gosford City Dragons FC' to find us, and then click on our team icon to add us to your account

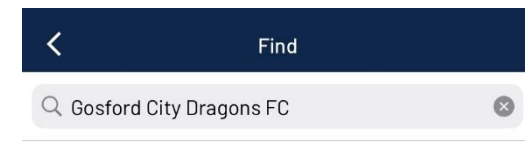

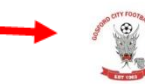

## Gosford City Dragons FC

Gosford City Football Club (Official), Soccer, New So.

 Tap 'request to join this team's app', then you will be given options to tap to select access groups relevant to you.

Your request will be checked for approval by us, Please include the player name and age group/team as we check requests against registrations. Only registered players and/or their parents are approved.

You can select to receive notifications in your account settings, in some phones you may have to activate app notifications in your phone settings too. We recommend you receive notifications, so you receive immediate notice of cancellations etc.

Once you have been approved you are able to access any necessary information for this season, we will build on this as we add things to the app this season.

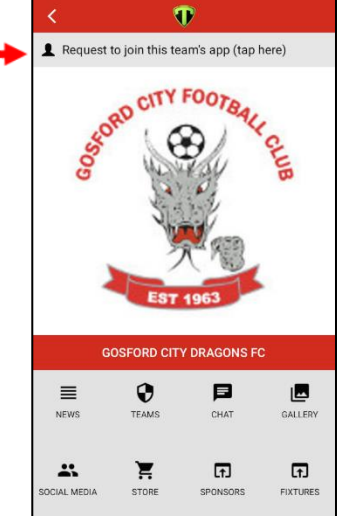